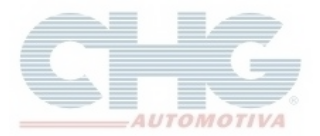

## Como baixar o Catálogo CHG

Acessar a página da CHG

www.chg.com.br

## No topo da página clicar no link Downloads

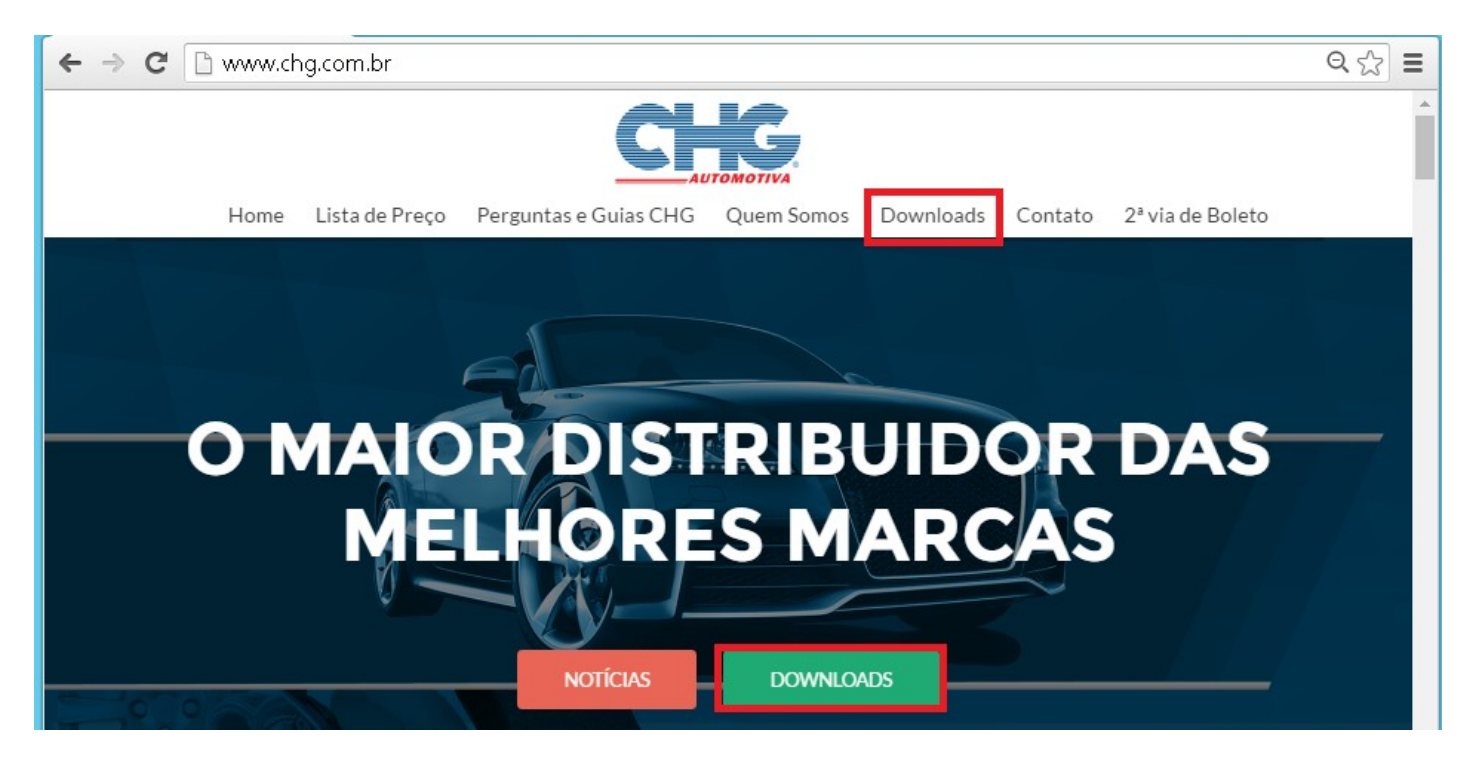

Na aba Catálogo Eletrônico, clique no botão Download da opção Catálogo CHG Versão 2.7.

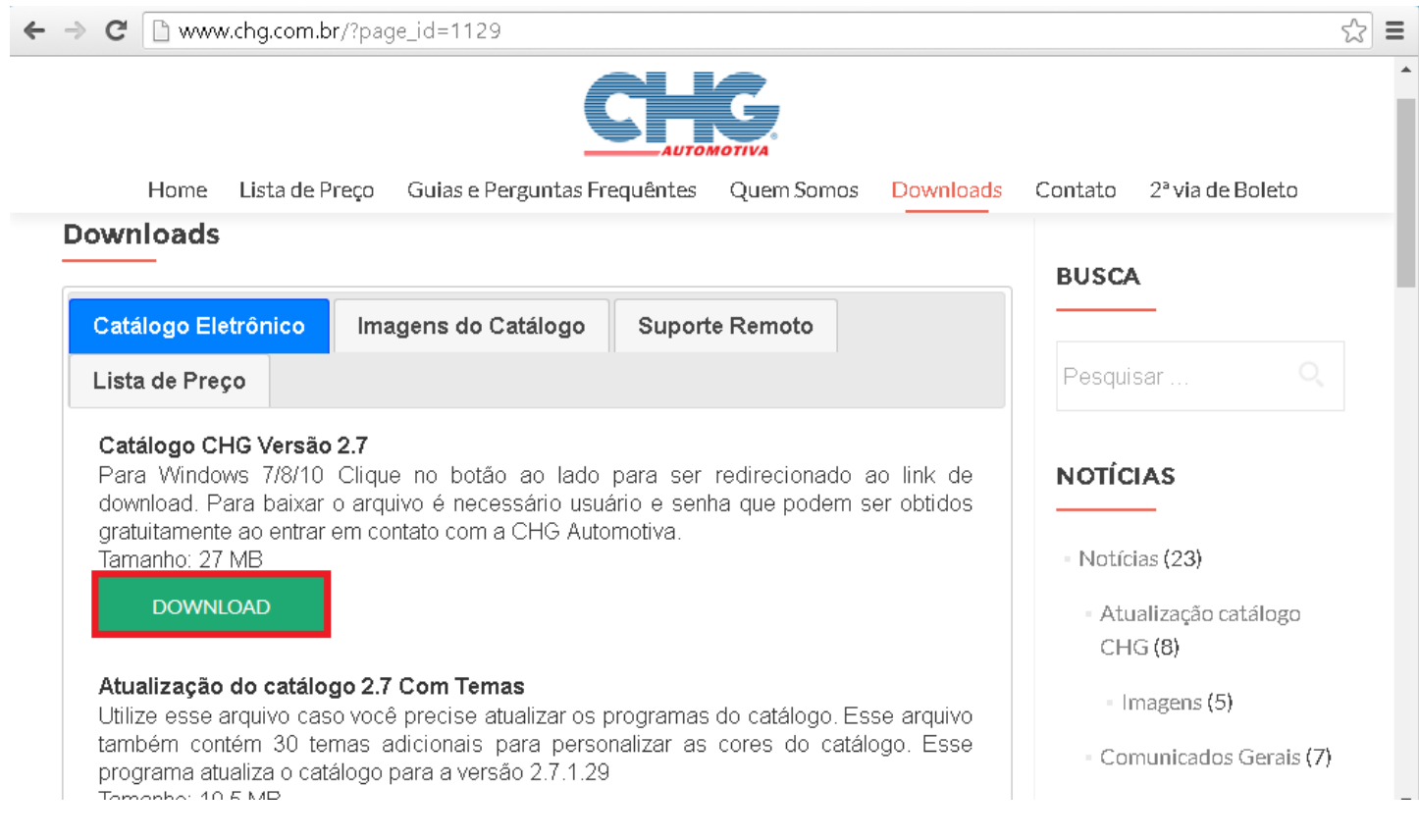

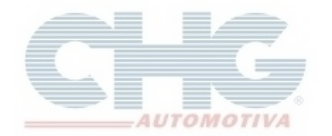

## Como baixar o Catálogo CHG

Ao clicar no botão **Download**, será aberta uma nova janela pedindo para informar **Nome de usuário** e **Senha**.

Esses dados são fornecidos pelo **Departamento de Informática da CHG** e são liberados para mediante autorização dos **Supervisores de Vendas**.

Depois de informar Nome de usuário e Senha clicar em Fazer Login para iniciar o Download.

| Autenticação obrigatória                                                                              |                      |  |  |  |
|----------------------------------------------------------------------------------------------------|----------------------|--|--|--|
| O servidor http://www.chg.com.br:80 requer um nome de<br>usuário e senha. O servidor diz: chg.com.br. |                      |  |  |  |
| Nome de usuário:                                                                                      | catalogo             |  |  |  |
| Senha:                                                                                                | ****                 |  |  |  |
|                                                                                                    | Fazer login Cancelar |  |  |  |

Caso o Download não comece automaticamente, há um link para iniciá-lo logo acima do procedimento para instalação.

| ← → X □ www.chg.com                                                                                                    | mbr/chgcatalogo/<br>O maio<br>das mel                                                                                          | r distribuid<br>hores mark                                                                                                    |  |  |
|----------------------------------------------------------------------------------------------------|----------------------------------------------------------------------------------------------------|----------------------------------------------------------------------------------------------------|--|--|
| Se o Download não começar automaticamente clique auti<br>Atenção: as imagens abaixo são apenas para demonstração. Essas instruções servem para ajudar a instalar o programa |                                                                                                    |                                                                                                    |  |  |
|                                                                                                    | A Instalação do programa é padrão,<br>basta seguir os passos e ler com atenção,<br>clique em Avançar para começar a instalação | Entratação de Catalogo CHG 2.7 no su<br>Esta assistemente inclueis catalogo CHG 2.7 no su<br>De assistemente inclueis catalogo CHG 2.7 no su<br>Encomendado que volê feche todos as outros aglicativos<br>Arcomendado que volê feche todos as outros aglicativos<br>de horgama de Instalação. |  |  |
|                                                                                                    | O Contrato de Licença de uso do Catálogo CHG<br>por favor leia com atenção, depois de ler clique em :                          |                                                                                                    |  |  |
| 3,7/26,7 MB, 31 segundo                                                                                                    |                                                                                                    | Mostrar todos os downloads                                                                                                    |  |  |

Após o download basta seguir as instruções na página para realizar a instalação do programa, ou acesse o Guia Para Instalação do Catálogo CHG.